# **Panasonic**

# 設置マニュアル

## 増設ユニット

# 品番 WJ-HDE300シリーズ

|             | もくじ                                                                                     |
|-------------|-----------------------------------------------------------------------------------------|
|             | <b>各部のなまえ</b> ・ ・ ・ ・ ・ 2<br>前面 ・ ・ ・ ・ ・ 2<br>内部スイッチ ・ ・ ・ ・ ・ 2<br>後面 ・ ・ ・ ・ ・ ・ ・ 2 |
|             | <b>接続する</b> ・・・・・ 3<br>接続のしかた ・・・・・ 3<br>ラックマウント時の配線のしかた ・・・・・ 4                        |
|             | <b>設定する</b> ・・・・・・・・・・・・・・・・・・・・・・・・・・・・・・・・・・・・                                        |
|             | <b>設定を変更する</b> ・・・・・ 11<br>RAID5 モードでHDD の台数を変更する ・・・ 11<br>モード設定を変更する ・・・・・ 13         |
|             | <b>エラーを解除する</b> · · · · · · · · · · · · · · · · · · ·                                   |
|             | <b>ユニット番号を確認する</b> ・・・・・・・・・・ 18<br>ユニット番号の確認のしかた ・・・・・・ 18                             |
| 上手に使って上手に節電 |                                                                                         |

このたびは、増設ユニットをお買い上げいただき、まことにありがとうございました。

・この設置マニュアルおよび取扱説明書をよくお読みのうえ、正しくお使いください。
 特に取扱説明書の「安全上のご注意」は、ご使用前に必ずお読みいただき、安全にお使いください。

### <u>各部のなまえ</u>

増設ユニット(WJ-HDE300シリーズ)の各部の名称について下図に記します。 なお、詳細説明については、増設ユニット取扱説明書の「各部のなまえ」をお読みください。

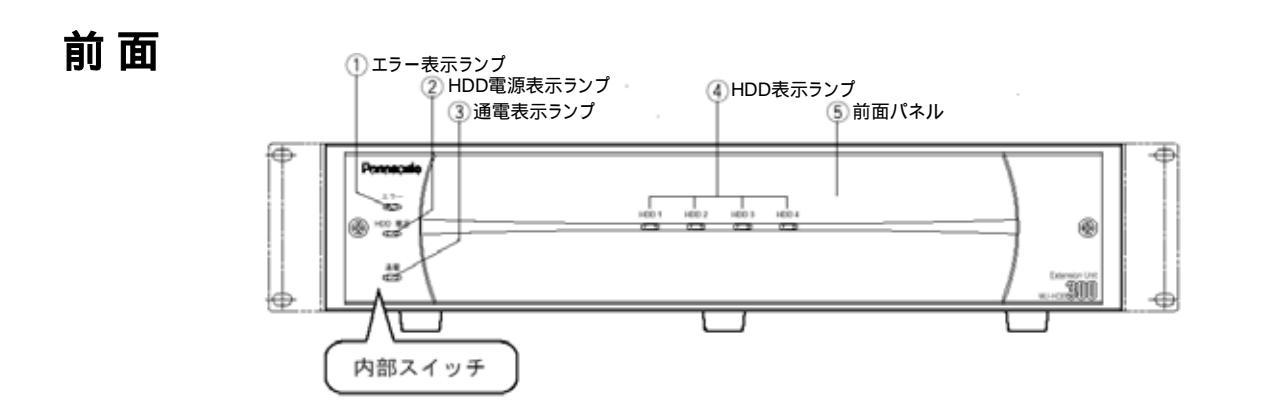

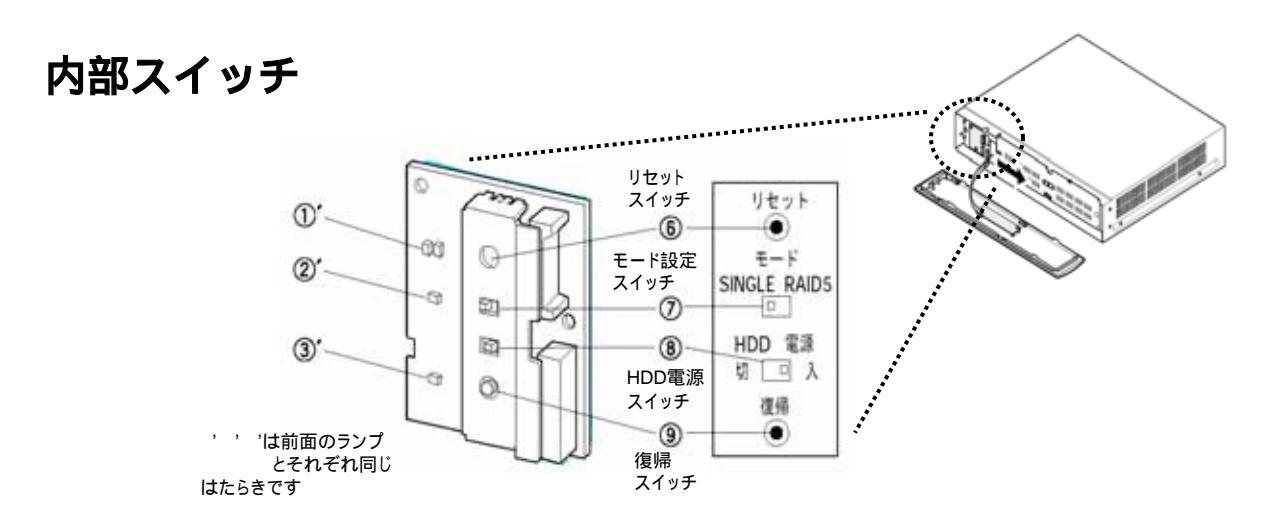

後面

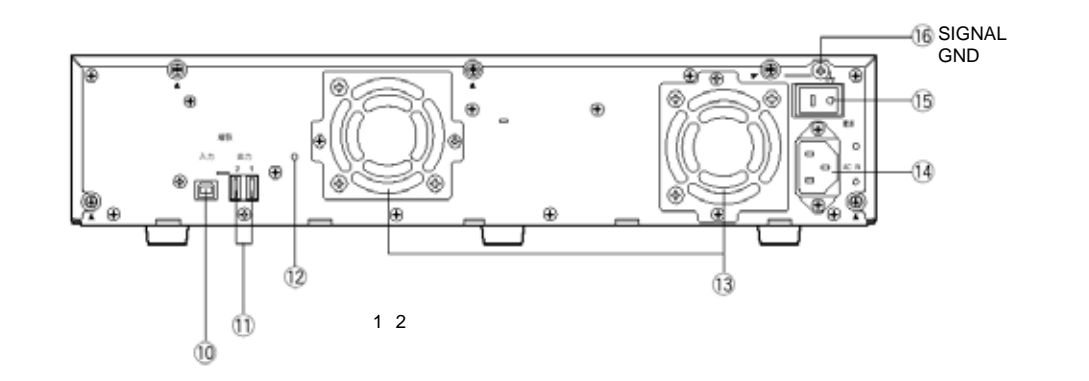

### <u>接続のしかた</u>

本機 増設ユニットは、デジタルディスクレコーダー(WJ-HD300シリーズ)の増設ユニットです。 1台のデジタルディスクレコーダーに増設ユニットを最大7台まで接続できます。 新規設置時の接続に際しては以下の内容をお守りください。 また、デジタルディスクレコーダーの取扱説明書の工事説明・設置編「増設ユニットとの接続方法」 も合わせてよくお読みください。

重要

- ・必ず増設ユニットに付属の接続ケーブル (専用)を使用してください。
- ・接続ケーブルは、必ず付属のケーブルクランプで固定してください。接続が不十分な場合や 抜けた場合、システムが不安定になったり、画像が記録できなくなります。
- ・デジタルディスクレコーダーと増設ユニットを接続する場合は、下図のように接続してください。下図と異なる接続をすると、異なるユニット番号が付与される場合があります。 また、運用を開始した後は、ユニット番号1、ユニット番号2の機器を入れ換えるなど、接続 変更しないでください。変更すると、異なるユニット番号が付与される場合があります。 その場合、デジタルディスクレコーダー側で増設ユニットが正しく認識されなくなることがあります。

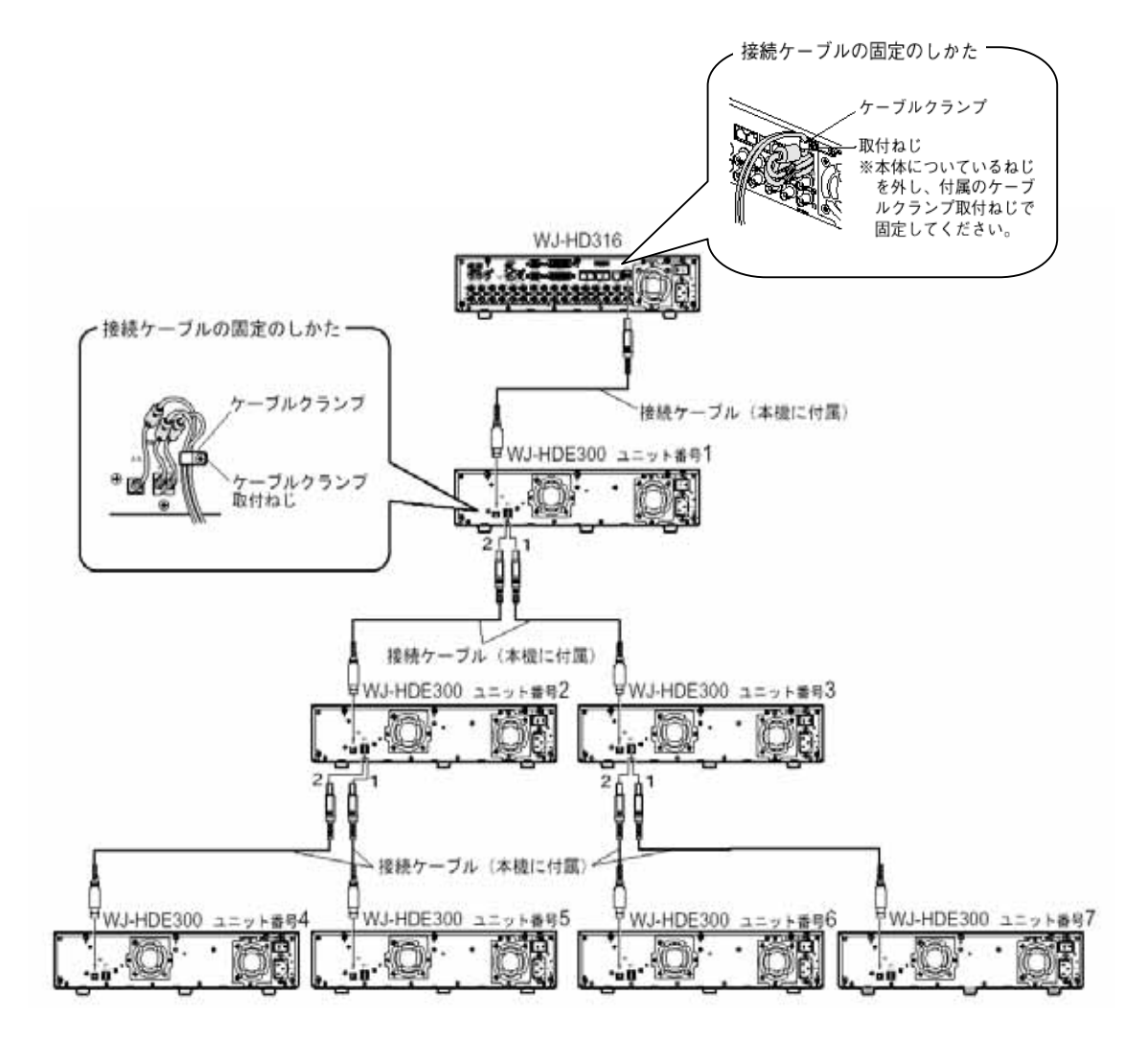

### <u>ラックマウント時の配線のしかた</u>

重要

- ・放熱のため、組み込みは必ず上下1U(約44mm)以上の間隔をあけてください。
- ・必ず増設ユニットに付属の接続ケーブル(専用)を使用してください。
- ・接続ケーブルは、必ず付属のケーブルクランプで固定してください。接続が不十分な場合や 抜けた場合、システムが不安定になったり、画像が記録できなくなります。
- ・ケーブルをまわりこませたり、機器間を離しすぎると誤動作の原因になります。
- ・ユニット番号は、下図の接続方法にて新規設置した場合のユニット番号を示します。
- なお、実際のユニット番号を確認する場合は、デジタルディスクレコーダーのHDDセーフティモードで確認してください。詳細は「ユニット番号の確認のしかた」をお読みください。 ・下図はデジタルディスクレコーダーを最上部に設置した場合の例を示します。同様にデジタ
- 「「国はアシラルアイスクレコーターを取工部に設置した場合の例を示しより。同様にアシ ルディスクレコーダーを最下部に設置することも可能です。

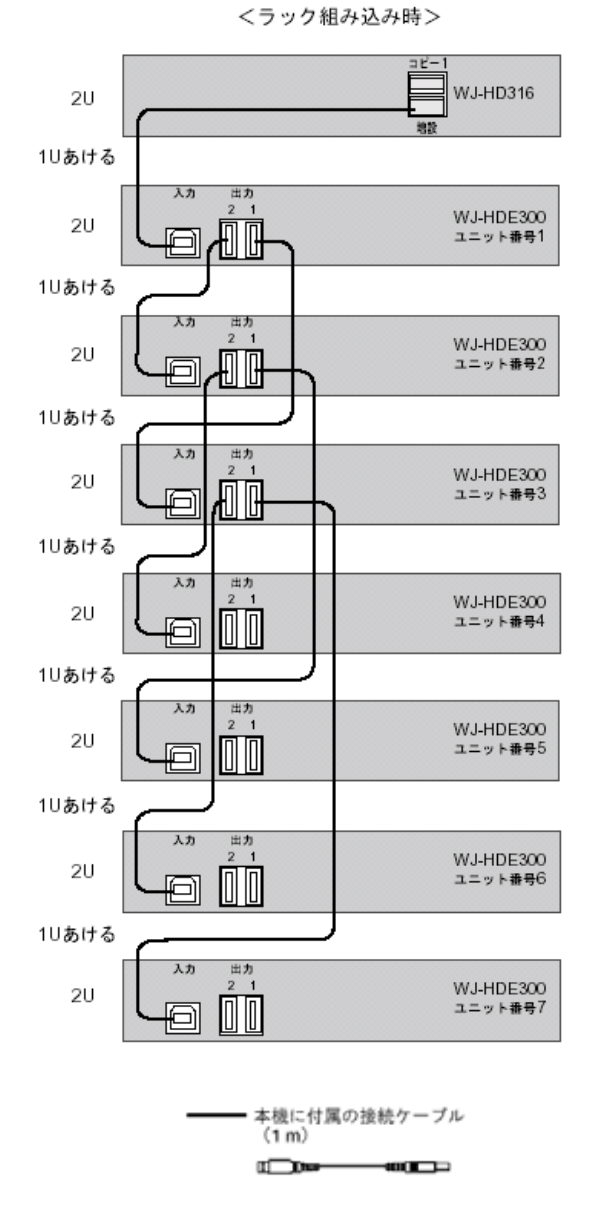

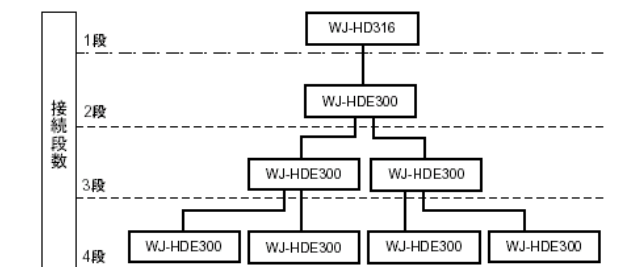

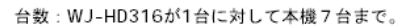

# SINGLEモードに設定する

初めてお使いになる場合は、以下の手順で増設ユニットをセットアップしてください。 また、デジタルディスクレコーダーの取扱説明書の「工事説明」も合わせてよくお読みください。

#### 重要

- ・同一システム内でSINGLEモードとRAID5モードを混在することはできません。
  ・HDDを後から取り付けた場合は、必ずHDD1 HDD2 HDD3 HDD4の順に搭載されていることをお確かめください。
   1番から順番に搭載されていない場合、デジタルディスク レコーダーから認識されず使用できません。
- 1 増設ユニットおよびデジタルディスクレコーダーの電源が切れていることを確認してください。
- 2 増設ユニット内部スイッチのモード設定スイッチを「SINGLE」
  に切り換えます。
  ・工場出荷時設定は「SINGLE」です。
- 3 増設ユニットの電源を入れてください。
- 4 デジタルディスクレコーダーの電源を入れます。 デジタルディスクレコーダーが起動します。
- 5 システムチェック終了後、HDDセーフティモード画面が表示 されます。 デジタルディスクレコーダーの 字ボタンで「OFF」を選択 して、デジタルディスクレコーダーの[セット]ボタンを 押してください。 デジタルディスクレコーダーが再起動します。

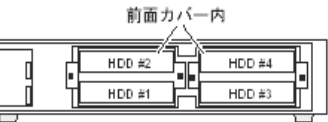

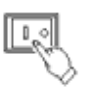

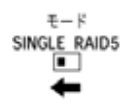

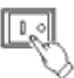

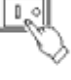

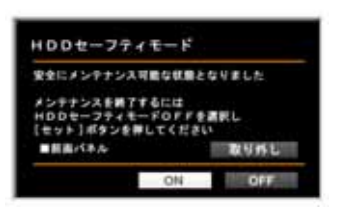

< デジタルディスクレコーダーの HDDセーフティモード画面 >

メモ

・デジタルディスクレコーダーですでに運用を開始していた場合は、HDDセーフティモード 画面は起動しません。手順5は行わずに手順6へ進んでください。

 6 デジタルディスクレコーダーのシステムチェック終了後、 自動的にSIGNLEモードのディスクコンフィグメニューが 表示されます。
 各HDDの初期化(フォーマット)を行ってください。
 ・詳細は、デジタルディスクレコーダーの取扱説明書の 工事説明・ディスク管理編「HDDを初期化する[フォー マット]」をお読みください。

| ギット    | 19-88       | 19-68       | 229RL | 1000   | .7 |
|--------|-------------|-------------|-------|--------|----|
|        | 1           |             |       | 4      | _  |
| MAN    | 18008 M     | 18008 M     |       |        |    |
| EXT1   | 16006       | 16006       | 14008 | 140596 | 1  |
| 0/18   | 18008       | 10008       | 14008 | 10030  | 1  |
| 6173   | 18008       | 16008       | 14008 | 16036  | 1  |
| 0/16   | 110008      | 10MON       | 10008 | 10038  | 1  |
| 075    | ADD (18058) | ADD (\$PHOR | 14008 | 18058  | 1  |
| 0.78   | 16008       | 14008       | 14008 | 14058  | 1  |
| DALL N | 1067        |             |       |        | 1  |

< デジタルディスクレコーダーの ディスクコンフィグメニュー(SINGLE) >

#### 重要

・増設ユニットの電源を入れるときは、デジタルディスクレコーダーよりも先に入れてください。増設ユニットの電源を後から入れると、HDDが認識されません。

- ・増設ユニットの電源を切るときは、デジタルディスクレコーダーよりも後に切ってください。 増設ユニットの電源を先に切ると、HDDの「REMOVEエラー」が発生し、システムが不安定 になったり、画像が記録できなくなります。
- ・いったん運用を開始した後は、増設ユニットの内蔵HDDの取付位置を変更しないでください。 変更すると、記録したデータが正しく読み出せなくなります。

メモ

・増設ユニットの内蔵HDDは、下図のように左下側スロットのHDD #1に搭載されたHDDから 順番に1番(HDD1)と認識されます。以下にスロットに対するHDD番号の関係を示します。

> スロット HDD #1 : HDD1 スロット HDD #2 : HDD2 スロット HDD #3 : HDD3 スロット HDD #4 : HDD4

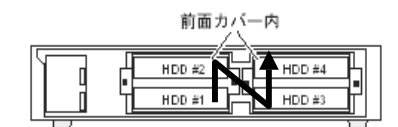

なお、HDDを搭載する際は、必ずHDD1 HDD2 HDD3 HDD4の順に搭載してください。 1番から順番に搭載されていない場合、デジタルディスクレコーダーから認識されず使用で きません。

# RAID5モードに設定する

初めてお使いになる場合は、以下の手順で増設ユニットをセットアップしてください。 また、デジタルディスクレコーダーの取扱説明書の「工事説明」も合わせてよくお読みください。

重要

- ・同一システム内でSINGLEモードとRAID5モードを混在することはできません。
- ・RAID5モードでの運用をする場合、各増設ユニット内にHDDが3台以上必要です。 セットアップ前には、必ず内蔵HDDの台数をお確かめください。
- ・HDDを後から取り付けた場合は、必ずHDD1 HDD2 HDD3 HDD4の順に搭載されていることをお確かめください。
   1番から順番に搭載されていない場合、デジタルディスクレコーダーから認識されず使用できません。
- 1 増設ユニットおよびデジタルディスクレコーダーの電源が切れていることを確認してください。
- 2 増設ユニット内部スイッチのモード設定スイッチを「RAID5」
  に切り換えます。
  ・工場出荷時設定は「SINGLE」です。
- 3 増設ユニットの電源を入れてください。
- 4 デジタルディスクレコーダーの電源を入れます。 デジタルディスクレコーダーが起動します。
- 5 システムチェック終了後、HDDセーフティモード画面が表示 されます。 デジタルディスクレコーダーの 字ボタンで「OFF」を選択 して、デジタルディスクレコーダーの[セット]ボタンを 押してください。 デジタルディスクレコーダーが再起動します。

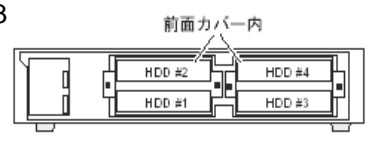

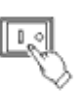

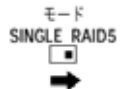

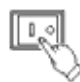

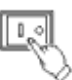

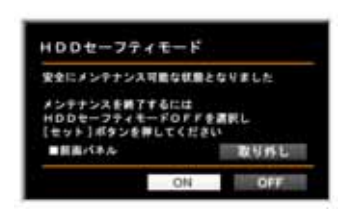

< デジタルディスクレコーダーの HDDセーフティモード画面 >

メモ

- ・デジタルディスクレコーダーですでに運用を開始していた場合は、HDDセーフティモード 画面は起動しません。手順5は行わずに手順6へ進んでください。
- ・システムチェックが完了するまでに約3~5分かかります。

 6 デジタルディスクレコーダーのシステムチェック終了後、 自動的にRAID5モードのディスクコンフィグメニューが 表示されます。
 各HDDの初期化(フォーマット)を行ってください。
 ・詳細は、デジタルディスクレコーダーの取扱説明書の 工事説明・ディスク管理編「HDDを初期化する[フォー マット]」をお読みください。

| 1000年1月10日 月000 ディスクコンフィグ<br>第3月10300 トッフメニュートフォーマット制造 |  |  |  |  |
|--------------------------------------------------------|--|--|--|--|
| RAINE BAINE                                            |  |  |  |  |
| 845                                                    |  |  |  |  |
| 8X11 44008                                             |  |  |  |  |
| EX12 48000                                             |  |  |  |  |
| EXT# 148038                                            |  |  |  |  |
| EXTS ACCIVITOR                                         |  |  |  |  |
| EXT7 USB1                                              |  |  |  |  |
| R61 (BR-604) BR 1999)                                  |  |  |  |  |
|                                                        |  |  |  |  |

< デジタルディスクレコーダーの ディスクコンフィグメニュー(RAID5) >

#### 重要

- ・増設ユニットの電源を入れるときは、デジタルディスクレコーダーよりも先に入れてください。増設ユニットの電源を後から入れると、HDDが認識されません。
- ・増設ユニットの電源を切るときは、デジタルディスクレコーダーよりも後に切ってください。 増設ユニットの電源を先に切ると、HDDの「REMOVEエラー」が発生し、システムが不安定 になったり、画像が記録できなくなります。
- ・RAID5モードに設定すると、増設ユニットの各HDDのデータはすべて消去されます。 また、デジタルディスクレコーダーの2台の内蔵HDDは使用できません。ただし、デジタル ディスクレコーダーの内蔵HDD内の録画映像は残ります。
- ・いったん運用を開始した後は、増設ユニットの内蔵HDDの取付位置を変更しないでください。 変更すると、記録したデータが正しく読み出せなくなります。

メモ

- ・<u>増設ユニット WJ-HDE300シリーズについて</u>
- WJ-HDE300/1、WJ-HDE300-W1 : HDDを1台搭載しています。
  WJ-HDE300/2、WJ-HDE300-W2 : HDDを2台搭載しています。
  WJ-HDE300/3、WJ-HDE300-W3 : HDDを3台搭載しています。
  WJ-HDE300/4、WJ-HDE300-W4 : HDDを4台搭載しています。
   RAID5 (Redundant Arrevs of Inexpensive Disks)機能の概要
  - 増設ユニットでは、RAID5機能を使用することができます。 RAID5機能は、増設ユニット内の3台以上のHDDを論理的に1台のHDDとみなし、エラー 訂正データを自動的に付加することで、万が一、1台のHDDが故障しても残りのHDDの データを読み出すことが可能です。ただし、2台以上のHDDが同時に故障したり、データ の復旧中に他のHDDが故障した場合、データの復旧はできません。 RAID5機能を有効にした場合、増設ユニット内のHDDで構成される理論的な、おおよそ の容量は以下のようになります。
    - 論理的な容量=増設ユニット内の最も小さいHDD×(増設ユニット内のHDDの台数-1) 搭載するHDDの種類によっては、容量が数%程度小さくなることがあります。

### <u>HDDを初期化する(フォーマット)</u>

初めてお使いになる場合やモード設定を変更した場合、および、HDDを交換/追加した場合などには、HDDの初期化を行う必要があります。

(RAID5モードで故障HDDの復旧を行う場合は、フォーマットの必要はありません。)

HDD(ユニット)を初期化する場合は、以下の手順で操作してください。

また、デジタルディスクレコーダーの取扱説明書の工事説明・ディスク管理編「HDDを初期化する [フォーマット]」も合わせてよくお読みください。

重要

・HDDを初期化すると、録画された映像はすべて消去されます。

- ・増設ユニット、デジタルディスクレコーダーの順に電源を 入れます。
  - ・デジタルディスクレコーダーが起動し、システムチェック
    完了画面表示中に、[セット]ボタンを押します。
    ディスクコンフィグメニューのトップ画面が表示されます。
  - ・HDDの交換をした場合は、自動的にディスクコンフィグ メニュー画面が表示されます。
- 2 字ボタンの◀または▶を押して、「フォーマット」に カーソルを合わせ、[セット]ボタンを押します。 パスワード入力画面が表示されます。
- 3 ・ジョグダイヤル(内側)を回して、ADMINのパスワード を入力します。数字はカメラ選択ボタン([1]~[10/0])
   を押しても入力できます。
   ・ 字ボタンの または を押して「決定」にカーソルを
  - ・ チボタンの または を押して 次定」にカークルを 合わせ、[セット]ボタンを押します。
- 4 全てのHDD (ユニット)を初期化する場合 ・ 字ボタンの◀または▶を押して、「全ディスク」 にカーソルを合わせ、[セット]ボタンを押します。 RAID5設定時は「全ユニット」を選択します。 録画領域設定画面が表示されます。

HDD (ユニット)を個別に選択して初期化する場合 字ボタンの または を押して、「1ディスク」 にカーソルを合わせ、[セット]ボタンを押します。 RAID5設定時は「1ユニット」を選択します。 HDD (ユニット)選択画面が表示されます。 字ボタンの( ◀▶)を押して、カーソルを 初期化したいHDD (ユニット)に合わせ、[セット] ボタンを押します。 録画領域設定画面が表示されます。 
 Image: Note of the second second se

< デジタルディスクレコーダーの ディスクコンフィグメニュー(SINGLE) >

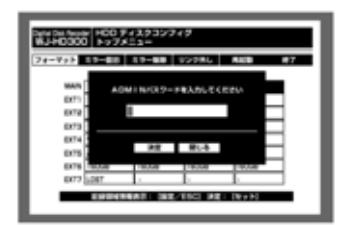

< デジタルディスクレコーダー のパスワード入力画面 >

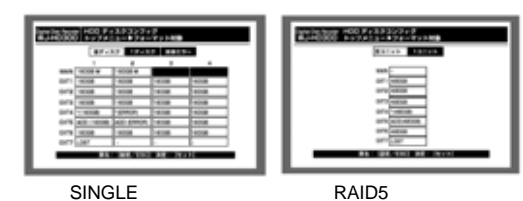

<デジタルディスクレコーダーのフォーマット画面>

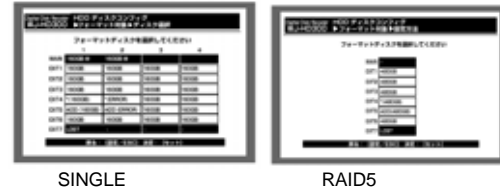

SINGLEモード時) (RAID5モード時 <デジタルディスクレコーダーの HDD(ユニット)選択画面 >

- 5 · 字ボタンの◀または▶を押して、録画領域を選択し、 ジョグダイヤル(内側)を回して、選択した録画領域 の容量を設定します。複数の録画領域の容量を設定す る場合は、この操作を繰り返します。 ・設定したら[セット]ボタンを押します。
  - フォーマット確認画面が表示されます。
- 6 ・ 字ボタンの◀または▶を押して、「開始」にカーソル を合わせ、[セット]ボタンを押します。 フォーマットが開始され、フォーマット結果画面が 表示されます。表示後、自動的にディスクコンフィグ のトップ画面に戻ります。

| 546 (m. 566) HOO 94223/249<br>8340000 574-79118555742,988804888                     |
|-------------------------------------------------------------------------------------|
| BINES      C<01488      300-      ANK        0004      100000      40000      40000 |
| HDD###:879008                                                                       |
|                                                                                     |

< デジタルディスクレコーダー の録画領域設定画面 >

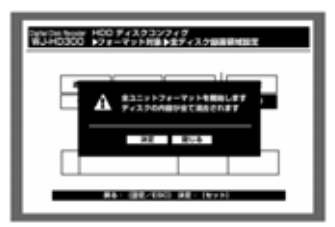

< デジタルディスクレコーダー のフォーマット確認画面 >

### RAID5モードで増設HDDの台数を変更する

RAID5モードで運用を開始してから増設ユニット内蔵HDDを3台から4台(または4台から3台) に変更する場合は、以下の手順で操作してください。

また、デジタルディスクレコーダーの取扱説明書の「工事説明」も合わせてよくお読みください。

#### 重要

- ・同一システム内でSIGNLEモードとRAID5モードを混在することはできません。
- ・RAID5モードでの運用をする場合、各増設ユニット内にHDDが3台以上必要です。
- ・RAID5モードで増設ユニット内蔵HDDの台数を変更すると、変更した増設ユニットの各HDD の各HDDのデータはすべて消去されます。
- 1 HDDの台数を変更するため、デジタルディスクレコーダー のHDDセーフティモードを「ON」にして、SET UPを終了 します。

デジタルディスクレコーダーが再起動し、HDDセーフティ モード画面が表示されます。

・詳細は、デジタルディスクレコーダーの取扱説明書の 工事説明・設置の前に編「メンテナンス(HDDの交換 や設置作業など)時の操作手順」をお読みください。

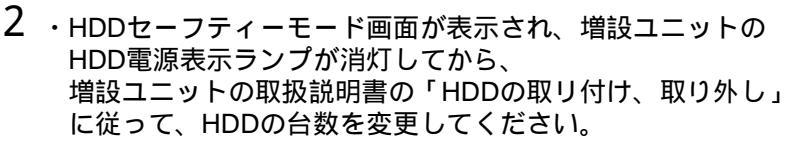

- ・HDDの台数を変更し、前面カバー、前面パネルの取り付け が完了した後、次に進みます。
- ・増設ユニットの取扱説明書の「Cの場合:増設ユニット内のHDDをRAID5モードで台数を変更したとき」を合わせてお読みください。
- 3 増設ユニットの設定情報を初期化します。 内部スイッチを以下の手順で操作してください。

#### [初期化手順]

- 1.モード設定スイッチを「SINGLE」にします。
- 2.復帰スイッチを押しながら、リセットスイッチを押し ます。
- 3.約1秒経過したら、リセットスイッチを放します。
- 4.HDD電源表示ランプが点灯したら、復帰スイッチを 放してください。(点灯までに約5秒かかります。)

メモ

・複数の増設ユニットを初期化させる場合は、この手順1~4の操作を繰り返します。

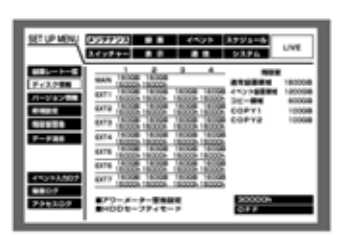

< デジタルディスクレコーダーの SET UP MENU ディスク情報画面 >

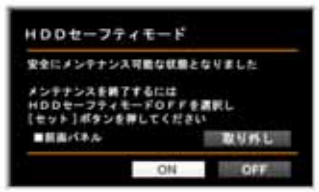

< デジタルディスクレコーダーの HDDセーフティモード画面 >

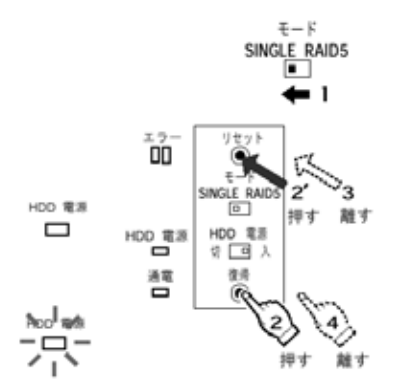

4 増設ユニット内部スイッチのモード設定スイッチを「RAID5」 に戻します。 €-ド SINGLE RAID5

5 デジタルディスクレコーダーのHDDセーフティモードで「OFF」 を選択して、デジタルディスクレコーダーの[セット]ボタンを 押してください。

デジタルディスクレコーダーが起動され、システムチェック後、 自動的にRAID5モードのディスクコンフィグメニューが表示 されます。HDD台数を変更した増設ユニットのHDDの初期化 (フォーマット)を行ってください。

・詳細は、デジタルディスクレコーダーの取扱説明書の工事説明 ・ディスク管理編「HDDを初期化する[フォーマット]」を お読みください。

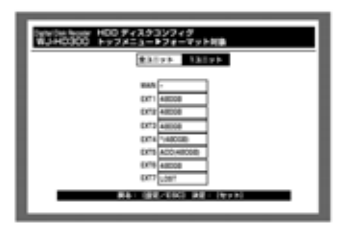

< デジタルディスクレコーダーの ディスクコンフィグメニュー(RAID5) >

メモ

### <u>モード設定を変更する</u>

運用を開始してからRAID5モードからSINGLEモード(またはSINGLEモードからRAID5モード) へ設定を変更する場合は、以下の手順で操作してください。 また、デジタルディスクレコーダーの取扱説明書の「工事説明」も合わせてよくお読みください。

重要

- ・同一システム内でSINGLE モードとRAID5モードを混在することはできません。
- ・RAID5モードでの運用をする場合、各増設ユニット内にHDDが3台以上必要です。
- ・モード設定を変更すると、増設ユニットの各HDDのデータはすべて消去されます。
- デジタルディスクレコーダーのHDDセーフティモードを「ON」 にして、SET UPを終了します。 デジタルディスクレコーダーが再起動し、HDDセーフティ モード画面が表示されます。
   ・詳細は、デジタルディスクレコーダーの取扱説明書の工事
  - 説明・設置の前に編「メンテナンス(HDDの交換や設置作 業など)時の操作手順」をお読みください。

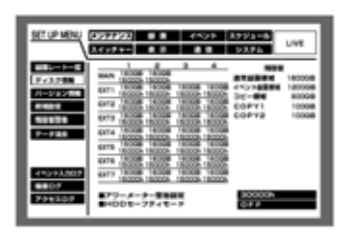

< デジタルディスクレコーダーの SET UP MENU ディスク情報画面 >

または

Utyk Æ SINGLE RAID5

- 2 増設ユニット内部スイッチのモード設定スイッチを「SINGLE」 モード (または「RAID5」)に切り換え、リセットスイッチを押します。 SINGLE RAID5 ・工場出荷時設定は「SINGLE」です。 ←
- 3 デジタルディスクレコーダーのHDDセーフティモードで「OFF」 を選択して、デジタルディスクレコーダーの[セット]ボタン を押してください。 デジタルディスクレコーダーが起動され、システムチェック後、

自動的にSINGLEモード (または RADI5モード)のディスク コンフィグメニューが表示されます。

各HDDの初期化(フォーマット)を行ってください。 ・詳細は、デジタルディスクレコーダーの取扱説明書の工事説明 ・ディスク管理編「HDDを初期化する[フォーマット]」を お読みください。

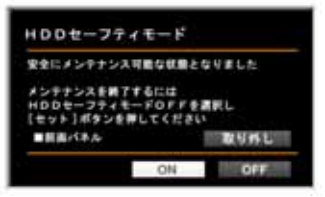

< デジタルディスクレコーダーの HDDセーフティモード画面 >

重要

- ・増設ユニットとデジタルディスクレコーダーの主電源を切れる場合は、新規設置時と同様に 「SINGLEモードに設定する」「RAID5モードに設定する」に従って、モード設定を変更して ください。
- ・いったん運用を開始した後は、増設ユニットの内蔵HDDの取付位置を変更しないでください。 変更すると、記録したデータが正しく読み出せなくなります。

メモ

### <u>RAID5で故障HDD交換して復旧させる</u>

RAID5モード運用中に増設ユニットのHDD表示ランプが赤点灯した場合は、対象の内蔵HDDが 故障したことを示します。

RAID5では、万が一、1台のHDDが故障しても残りのHDDのデータを読み出し、復旧すること が可能です。以下の手順で、直ちに故障したHDDを交換し、データの復旧を行ってください。 また、増設ユニットの取扱説明書の「故障かな!?」 および デジタルディスクレコーダーの 取扱説明書の「取扱説明」「工事説明」も合わせてよくお読みください。

#### 重要

- ・HDD表示ランプが赤点滅した場合、2台以上のHDDが同時に故障したことを示します。 2台以上のHDDが同時に故障したり、データの復旧中に他のHDDが故障した場合、データの復旧はできません。
- ・エラー表示ランプが赤点灯し、HDD表示ランプが赤色と橙色で点灯している場合は、システムの故障です。お買い上げの販売店にご連絡ください。
- 1 故障HDDを交換するため、デジタルディスクレコーダーの HDDセーフティモードを「ON」にして、SET UPを終了 します。

デジタルディスクレコーダーが再起動し、HDDセーフティ モード画面が表示されます

- ・詳細は、デジタルディスクレコーダーの取扱説明書の工事 説明・設置の前に編「メンテナンス(HDDの交換や設置作 業など)時の操作手順」をお読みください。
- 2 ・HDDセーフティーモード画面が表示され、増設ユニットの HDD電源表示ランプが消灯してから、 増設ユニットの取扱説明書の「HDDの取り付け、取り外し」 に従って、HDDの台数を変更してください。
  - ・故障HDDを交換し、前面カバー、前面パネルの取り付けが 完了した後、次に進みます。
  - ・増設ユニットの取扱説明書の「Dの場合:増設ユニット内のHDDをRAID5モードで交換したとき」を合わせてお読みください。
- 3 増設ユニットのHDDデータを復旧します。 内部スイッチを以下の手順で操作してください。
  - [データ復旧手順]
    - 1.モード設定スイッチが「RAID5」になっていることを 確認します。
    - 2.復帰スイッチを押しながら、リセットスイッチを押し ます。
    - 3.約1秒経過したら、リセットスイッチを放します。
    - 4.HDD電源表示ランプが点灯したら、復帰スイッチを 放してください。(点灯までに約5秒かかります。)

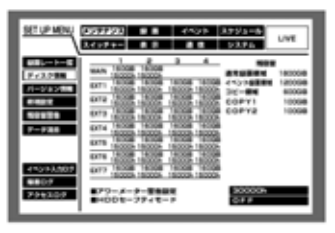

< デジタルディスクレコーダーの SET UP MENU ディスク情報画面 >

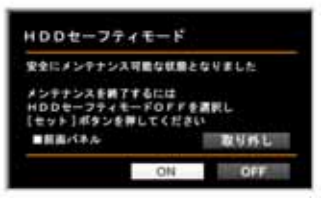

< デジタルディスクレコーダーの HDDセーフティモード画面 >

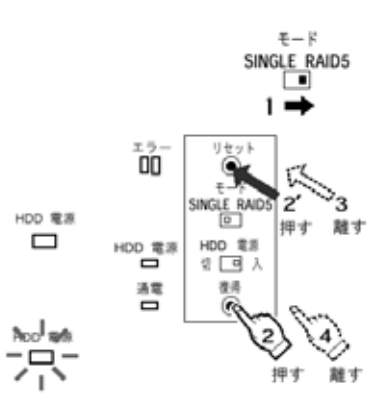

メモ

・複数の増設ユニットのHDDデータを復旧する場合は、この手順1~4の操作を繰り返します。

4 デジタルディスクレコーダーのHDDセーフティモードで「OFF」 を選択して、デジタルディスクレコーダーの[セット]ボタンを 押してください。

デジタルディスクレコーダーが起動されます。 システムチェック完了画面が表示されているときに[セット] ボタンを押し、手動でディスクコンフィグメニューを表示し、 「終了」してください。

・詳細は、デジタルディスクレコーダーの取扱説明書の取扱説明 ・準備編「起動する」をお読みください。

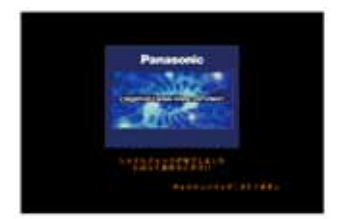

< デジタルディスクレコーダー のシステムチェック完了画面 >

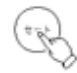

重要

- ・増設ユニットで使用できるHDDについては、お買い上げの販売店にお問い合わせください。 指定以外のHDDを使用された場合の動作保証はできません。また、HDDは全て同じ機種の ものを使用してください。同じ容量のHDDでも機種が異なると、実際の容量が数%程度 小さくなることがあります。
- ・データ復旧中に、増設ユニットのスイッチに触れないでください。データの復旧中に電源ス イッチを切ったり、スイッチを操作したりするとデータの復旧が中断され、正常に復旧でき なくなる恐れがあります。データの復旧中は、HDD表示ランプが橙 / 赤に交互点灯します。 データの復旧が完了すると消灯または緑点滅になります。
- ・RAID5モードでは、HDDが1番から正しい順番で搭載されていない場合、および、HDDが 3台以上搭載されていない場合にもHDD表示ランプが赤色に点灯/点滅します。 HDDを正しい順番に変更してからエラーを解除し、増設ユニットの再設定をしてください。

メモ

- ・交換したHDDのデータを完全に復旧するには、160GBの場合で12時間程度(目安)かかり ます。
- ・増設ユニットがデータの復旧中でも、デジタルディスクレコーダーの運用を開始できます。
  ただし、復旧中の増設ユニットに記録・再生している場合は、復旧時間がさらに長くなる
  場合があります。
- ・システムチェックが完了するまでに約3~5分かかります。

### <u>エラー解除して再設定(設定変更)する</u>

RAID5モードで増設ユニットのエラー表示ランプが赤点灯、もしくは、HDD表示ランプが赤点灯 / 点滅している場合は、RAID5モードの再設定(またはモード設定の変更)はできません。 まずは、エラー状態を回避してから、再設定(または設定変更)する必要があります。 そのエラー原因がHDDの故障にある場合は、以下の手順で操作してください。 また、増設ユニットの取扱説明書の「故障かな!?」 および デジタルディスクレコーダーの 取扱説明書の「工事説明」も合わせてよくお読みください。

重要

- ・HDD表示ランプが赤色に点灯 / 点滅している場合は、HDDが故障しています。以下の手順に 従って、HDDを交換してください。
- ・RAID5モードでは、HDDが1番から正しい順番で搭載されていない場合 および HDDが 3台以上搭載されていない場合にもHDD表示ランプが赤色に点灯/点滅します。 HDDを正しい順番に変更してからエラーを解除し、増設ユニットの再設定をしてください。
- ・エラー表示ランプが赤点灯し、HDD表示ランプが赤色と橙色で点灯している場合は、システムの故障です。お買い上げの販売店にご連絡ください。
- 1 故障HDDを交換するため、デジタルディスクレコーダーの HDDセーフティモードを「ON」にして、SET UPを終了 します。
  - デジタルディスクレコーダーが再起動し、HDDセーフティ ィモード画面が表示されます。
  - ・詳細は、デジタルディスクレコーダーの取扱説明書の工事 説明・設置の前に編「メンテナンス(HDDの交換や設置作 業など)時の操作手順」をお読みください。
- 2 ・HDDセーフティーモード画面が表示され、増設ユニットの HDD電源表示ランプが消灯してから、 増設ユニットの取扱説明書の「HDDの取り付け、取り外し」 に従って、HDDの台数を変更してください。
  - ・故障HDDを交換し、前面カバー、前面パネルの取り付けが 完了した後、次にすみます。
- 3 増設ユニットの設定情報を初期化します。 内部スイッチを以下の手順で操作してください。

[初期化手順]

- 1.モード設定スイッチを「SINGLE」にします。
- 2.復帰スイッチを押しながら、リセットスイッチを押し ます。
- 3.約1秒経過したら、リセットスイッチを放します。
- 4.HDD電源表示ランプが点灯したら、復帰スイッチを 放してください。(点灯までに約5秒かかります。)

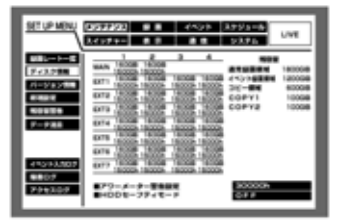

< デジタルディスクレコーダーの SET UP MENU ディスク情報画面 >

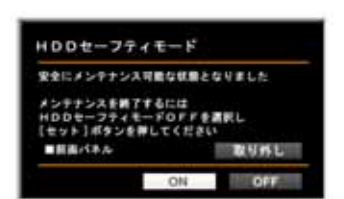

< デジタルディスクレコーダーの HDDセーフティモード画面 >

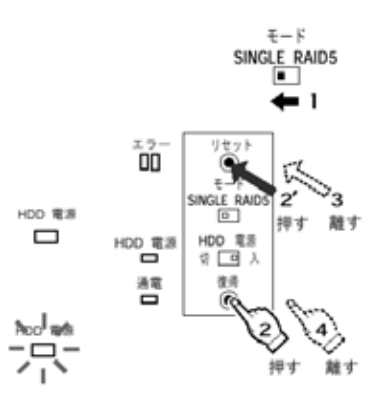

メモ

・複数の増設ユニットを初期化する場合は、この手順1~4の操作を繰り返します。

4 RAID5モードに再設定する場合は、増設ユニット内部スイッチ のモード設定スイッチを「RAID5」に戻します。 (SINGLEモードに設定を変更する場合は、次に進みます。)

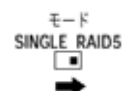

5 デジタルディスクレコーダーのHDDセーフティモードで「OFF」 を選択して、デジタルディスクレコーダーの[セット]ボタンを 押してください。

デジタルディスクレコーダーが起動され、システムチェック後、 自動的にRAID5モード(またはSINGLEモード)のディスク コンフィグメニューが表示されます。 各HDDの初期化(フォーマット)を行ってください。

- ・詳細は、デジタルディスクレコーダーの取扱説明書の工事説明 ・ディスク管理編「HDDを初期化する[フォーマット]」を お読みください。

< デジタルディスクレコーダーの ディスクコンフィグメニュー(RAID5) >

重要

- ・増設ユニットで使用できるHDDについては、お買い上げの販売店にお問い合わせください。 指定以外のHDDを使用された場合の動作保証はできません。また、HDDは全て同じ機種の ものを使用してください。同じ容量のHDDでも機種が異なると、実際の容量が数%程度小さ くなることがあります。
- ・同一システム内でSIGNLEモードとRAID5モードを混在することはできません。
- ・モード設定を再設定 / 変更すると、増設ユニットの各HDDのデータはすべて消去されます。

メモ

### <u>ユニット番号の確認のしかた</u>

増設ユニットのユニット番号は、「接続のしかた」の接続方法で新規設置した場合、図中に記した通りのユニット番号が付与されます。

実際のユニット番号を確認する場合は、デジタルディスクレコーダーのHDDセーフティモードで 確認することができます。以下の手順で操作してください。

また、デジタルディスクレコーダーの取扱説明書の「工事説明」も合わせてよくお読みください。

重要

- ・運用を開始した後は、ユニット番号1、ユニット番号2の機器を入れ換えるなど、接続を変更しないでください。変更すると、異なるユニット番号が付与される場合があります。
  その場合、デジタルディスクレコーダー側で増設ユニットが正しく認識されなくなることがあります。
- デジタルディスクレコーダーのHDDセーフティモードを「ON」 にして、SET UPを終了します。 デジタルディスクレコーダーが再起動し、HDDセーフティ モード画面が表示されます。
  - ・詳細は、デジタルディスクレコーダーの取扱説明書の工事 説明・設置の前に編「メンテナンス(HDDの交換や設置作 業など)時の操作手順」をお読みください。
- 2 ・HDDセーフティーモード画面が表示後、増設ユニットの HDD電源表示ランプが消灯します。
  - ・デジタルディスクレコーダーのカメラ選択ボタンの「1~7」 を順に押して、増設ユニットのユニット番号を確認して ください。 カメラ選択ボタンの番号(=ユニット番号)に対応した 増設ユニットのHDD表示ランプが赤点灯(約5秒間) します。 例えば、カメラ選択ボタン「1」を押すとユニット番号1 の増設ユニットのHDD表示ランプが赤点灯します。

SET UP MENU ディスク情報画面 >

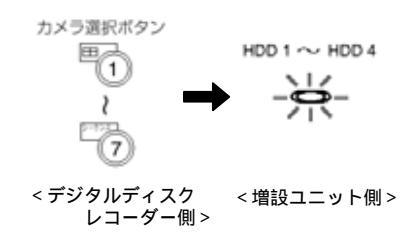

- 3 デジタルディスクレコーダーのHDDセーフティモードで「OFF」 を選択して、デジタルディスクレコーダーの[セット]ボタンを 押してください。
  - デジタルディスクレコーダーが起動され、システムチェック後、 自動的に運用が開始されます。
  - ・詳細は、デジタルディスクレコーダーの取扱説明書の工事説明
    ・設置の前に編「メンテナンス(HDDの交換や設置作業など)
    時の操作手順」をお読みください。

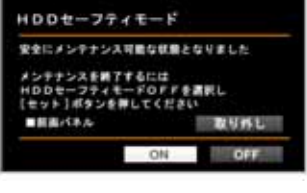

< デジタルディスクレコーダーの HDDセーフティモード画面 >

メモ

・RAID5モードで運用中にHDDが故障し、HDD表示ランプが赤点灯/点滅している場合、その 赤点灯/点滅しているランプは、ユニット番号を確認する際にそれ以外のHDD表示ランプが 赤点灯しているときも、赤点灯/点滅の状態を保持します。